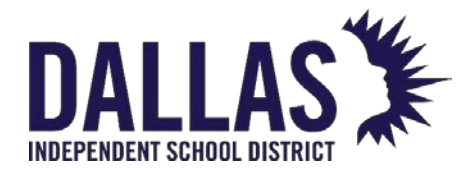

## STUDENT PASSWORD SELF SERVICE STEPS

Avatier is the district Password Management system. As a student follow the steps below to reset your password:

## Link to Video: https://youtu.be/C4oO7DRstuQ

1. Access the Password Management Self Service system (Avatier) with the following link: https://mypassword.dallasisd.org/aims/ps/

IE

- 2. Login using with the following:
  - a. User ID
  - b. Solve the equation
  - c. Click Continue

| If you need | Welcome to Password Management<br>If you need assistance, contact the Help Desk at 972-925-5630. |   |  |  |  |  |
|-------------|--------------------------------------------------------------------------------------------------|---|--|--|--|--|
| Primary Ac  | Primary Account                                                                                  |   |  |  |  |  |
| a           | 1234567                                                                                          |   |  |  |  |  |
| Language:   | English                                                                                          | ~ |  |  |  |  |
|             | Avatier Math CAPTCHA™                                                                            |   |  |  |  |  |
|             | Solve equation below.                                                                            |   |  |  |  |  |
|             | 3 - 1 C                                                                                          |   |  |  |  |  |
| b           | 2                                                                                                |   |  |  |  |  |
| c           | Continue                                                                                         |   |  |  |  |  |

3. After logging in, from the dashboard click on Forgot Password.

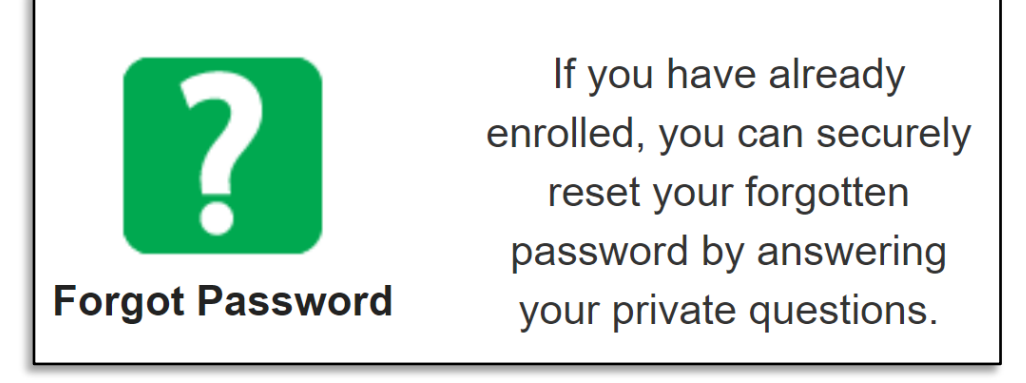

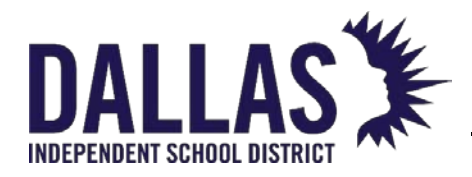

## 4. Enter your Date of Birth, click on the 'eye' icon to verify you entered it correctly. Then click **Continue**.

| In order to reset your | password, you will need to answer the security questions you | have configured for your account. |
|------------------------|--------------------------------------------------------------|-----------------------------------|
| Question 1 of 1        |                                                              |                                   |
| Question 1:            | What is your date of birth (MMDDYYYY)?                       |                                   |
| Answer 1:              |                                                              | 4                                 |

**PASSWORD MANAGEMENT** 

STUDENT SELF SERVICE GUIDE

5. Enter your new password, confirm your new password, then click **Continue**.

| New Pass                         | sword:                                                                                                    |    |
|----------------------------------|----------------------------------------------------------------------------------------------------|----|
|                                  |                                                                                                    | 4, |
| Confirm:                         |                                                                                                    | ₫. |
|                                  | Strength:                                                                                                    |    |
|                                  |                                                                                                    |    |
|                                  | Password must be at least 8 character(s) long.                                                                                                    |    |
|                                  | Password must be at most 255 character(s) long.                                                                                                    |    |
|                                  | Password must contain a minimum of 1 alpha character(s).                                                                                                    |    |
|                                  | Password must contain a minimum of 1 upper case character(s).                                                                                                    |    |
|                                  | Password must contain a minimum of 1 number(s).                                                                                                    |    |
|                                  | Password must contain a minimum of 1 special characters. Found 0 special characters.                                                                                                    |    |
|                                  | Capital                                                                                                    |    |
| Enter you                        | Reset Forgotten Password for <b>EAD\win8student</b>                                                                                                    |    |
| Enter you<br>New Pas             | Reset Forgotten Password for EAD\win8student ur new password. ssword:                                                                                                    |    |
| Enter you<br>New Pas             | Reset Forgotten Password for EAD\win8student ur new password. ssword:                                                                                                    |    |
| Enter you<br>New Pas             | Reset Forgotten Password for EAD\win8student ur new password. ssword:                                                                                                    |    |
| Enter you<br>New Pas             | Reset Forgotten Password for EAD\win8student ur new password. ssword:                                                                                                    |    |
| Enter you<br>New Pas             | Reset Forgotten Password for EAD\win8student ur new password. ssword:                                                                                                    |    |
| Enter you<br>New Pas             | Reset Forgotten Password for EAD\win8student ur new password. ssword:                                                                                                    |    |
| Enter you<br>New Pas             | Reset Forgotten Password for EAD\win8student ur new password. ssword:  Strength: Strong Your password is great. Nice work! Password must be at least 8 character(s) long. Password must be at most 255 character(s) long. Password must contain a minimum of 1 alpha character(s). |    |
| Enter you<br>New Pass<br>Confirm | Reset Forgotten Password for EAD\win8student ur new password. ssword:                                                                                                    |    |
| Enter you<br>New Pas             | Reset Forgotten Password for EAD\win8student ur new password. ssword:                                                                                                    |    |
| Enter you<br>New Pas             | Reset Forgotten Password for EAD\win8student ur new password. ssword:                                                                                                    |    |

INFORMATION TECHNOLOGY

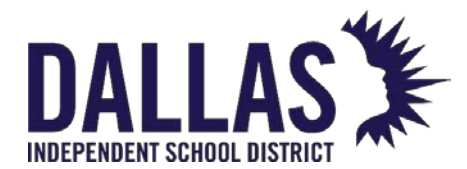

**PASSWORD MANAGEMENT** 

STUDENT SELF SERVICE GUIDE

| <b>?</b> | Reset For | gotten Password f | or EAD      |              |                |
|----------|-----------|-------------------|-------------|--------------|----------------|
|          | Status    | System            | Description | Target Liser | Pecult         |
|          | Status    | System            | Description | larget Oser  | Kesuit         |
|          | <b>~</b>  | EAD               | EAD         | 5040452      | Password reset |
|          | ✓         | 🛶 GSuite          | Google      | 01740        | Password reset |
|          |           |                   | Sign Out    | Continue     |                |

7. Click **Continue** to return to your dashboard.

| ***NOTE***                                                                         |
|------------------------------------------------------------------------------------|
| After you change your Dallas ISD password,                                         |
| update your sign-in information with all other linked apps, profiles, and devices. |
|                                                                                    |
| Thank you!                                                                         |
| Continue                                                                           |
| Continue                                                                           |

8. Click **Sign Out** on the top-right side of the screen.

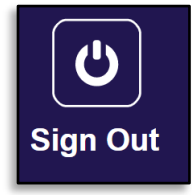